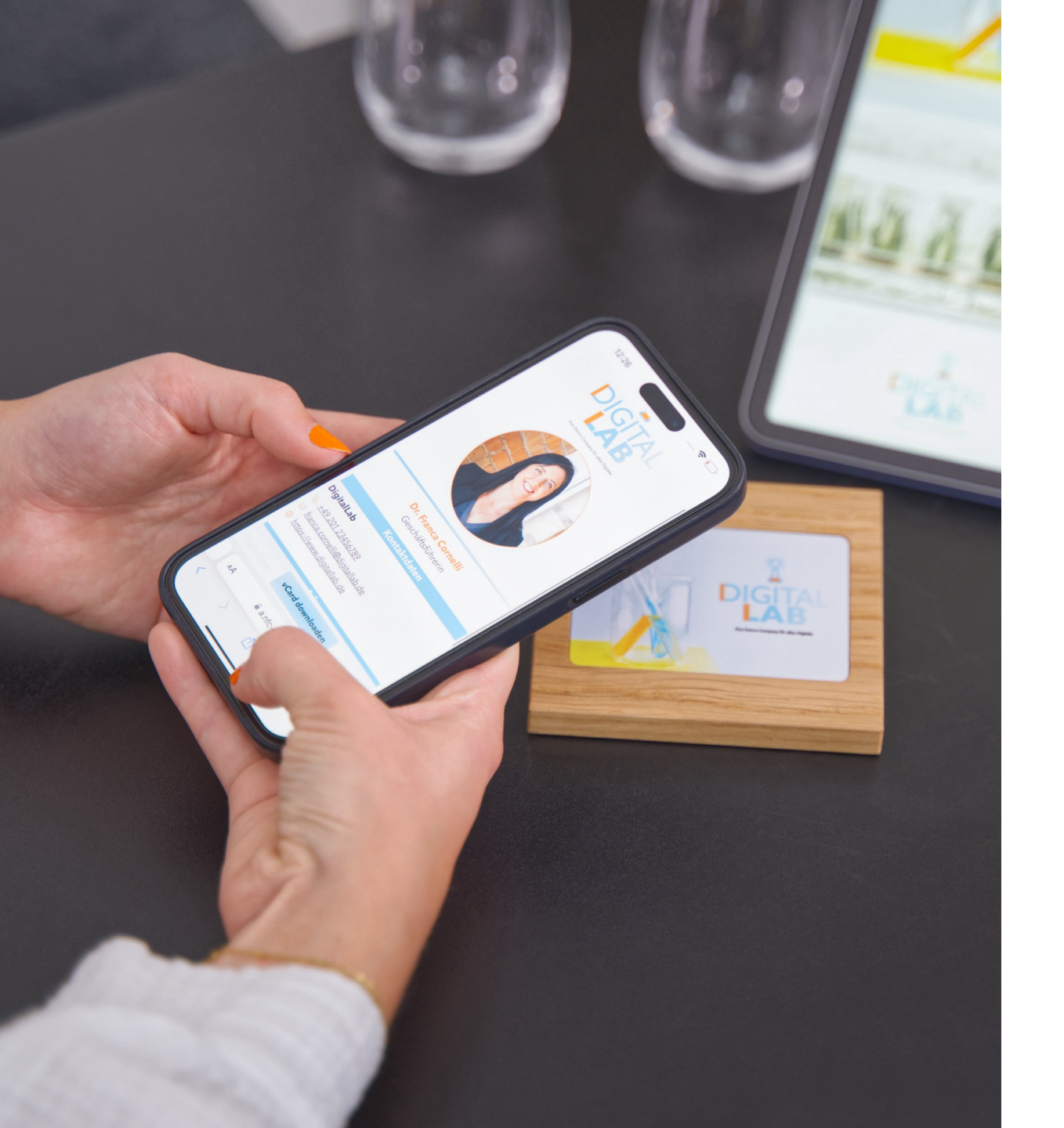

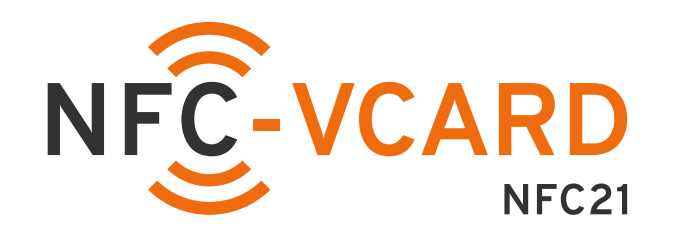

### NFC-vCard Businessaccount

Erste Schritte des Admins Übersicht der Funktionen

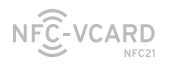

# NFC-vCard Businesszugang

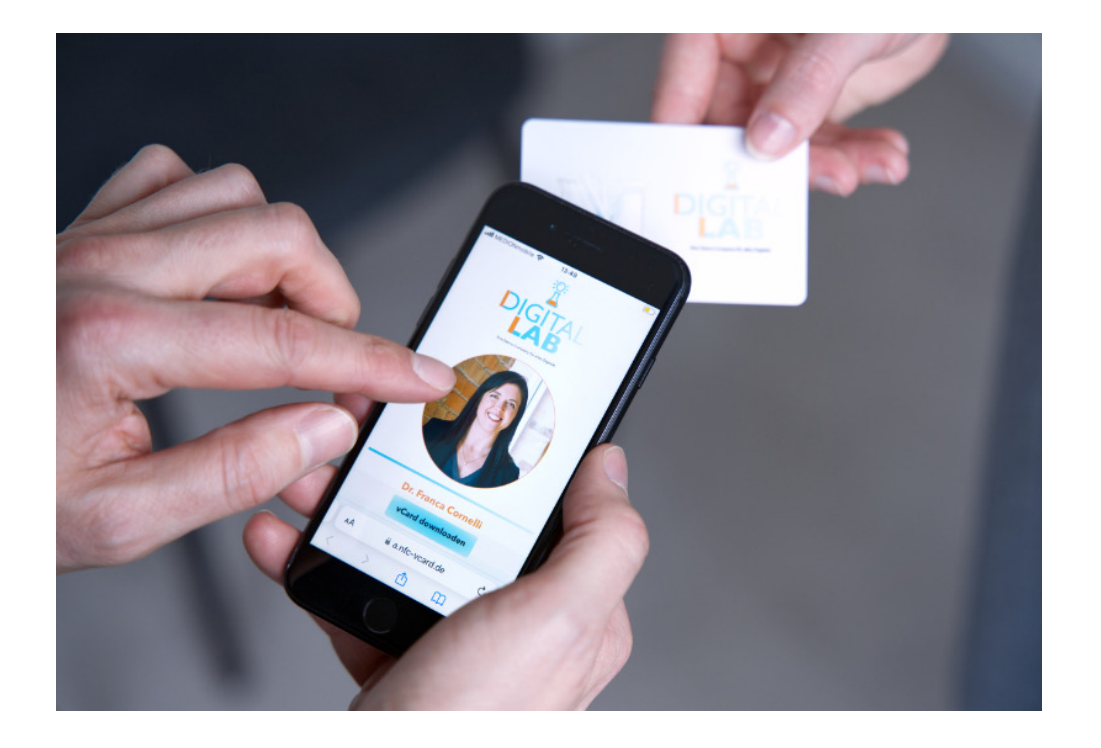

Die ideale Lösung für alle Mitarbeitenden einer Firma, bei der die Vorteile der "einfachen" vCard durch spezielle Features ergänzt werden.

Die Besonderheiten ihres Businesszugangs gliedern sich in:

Einheitliches Design
 Einheitliche CI in den Profilen und Karten

#### 2. Zentrale Verwaltung

Zentraler Account zur Verwaltung aller Mitarbeitenden-Profile

#### 3. Features der Nutzung

Weitere Funktionen für Ihren Businessalltag

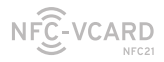

# Agenda

### ERSTE SCHRITTE

Anmeldung/ Login Dashboard Überblick Nutzer:innen anlegen Daten einpflegen Mehrsprachigkeit

### EINHEITLICHES DESIGN

Businesstheme fürs Profil

### ZENTRALE VERWALTUNG

Besonderheiten Datenimport Profile exportieren Profil bearbeiten Account Login (de)aktivieren

E-Mail ändern/löschen

### NUTZUNG DER NFC-VCARD

Funktionen für den Businessalltag: Statistik & QR Aggregierte Statistik Kontaktanfrage erlauben

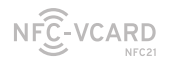

- Anmeldung/Login
- Dashboard Überblick
- Nutzer:innen anlegen
- Daten einpflegen
- Mehrsprachigkeit

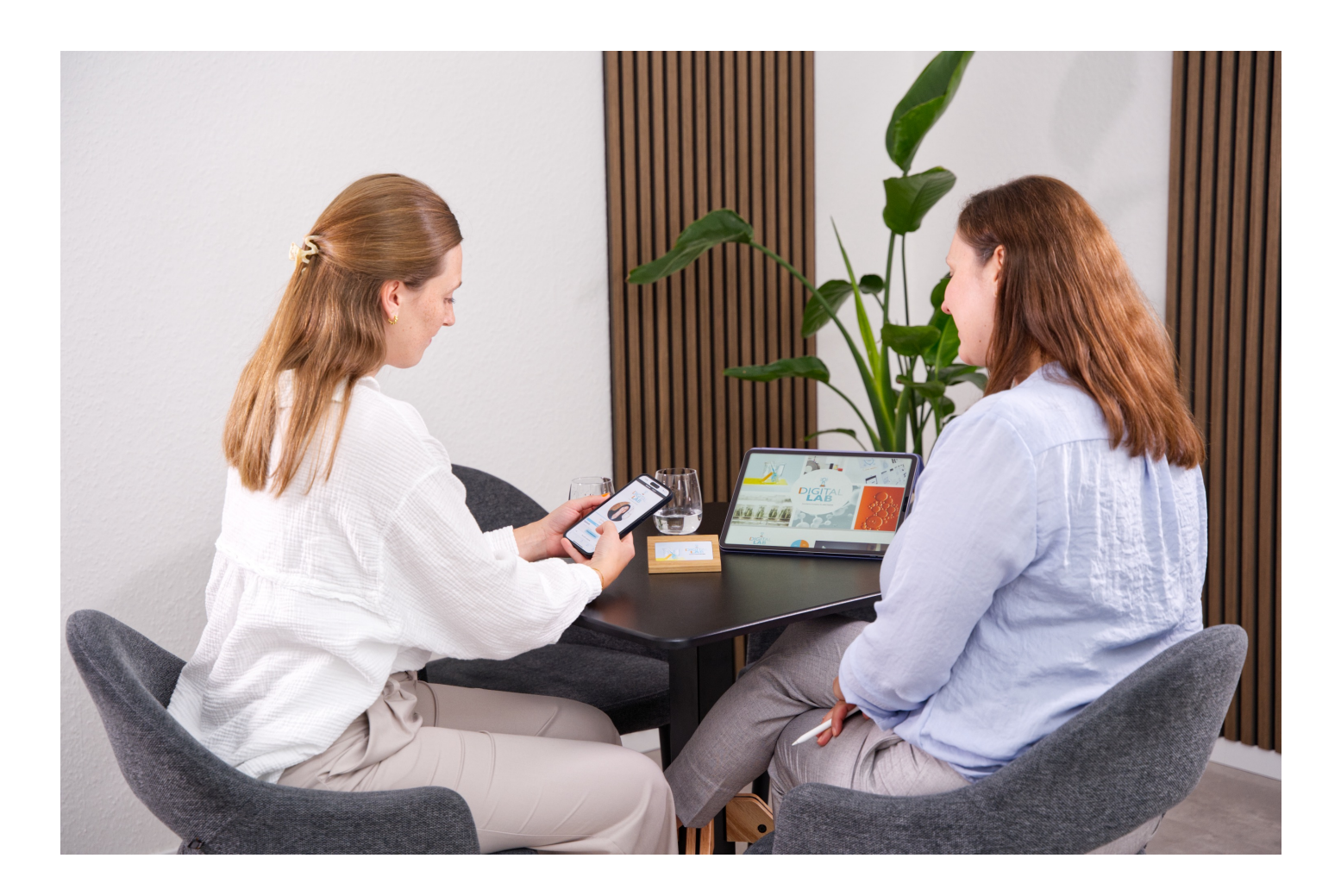

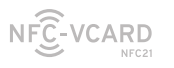

# Anmeldung und Login

- Sie teilen uns Ihre E-Mail-Adresse mit, mit der Sie sich für den Administratorbereich registrieren wollen.
- Wir schalten den Account f
  ür Sie frei, legen dabei aber noch kein Passwort fest.
- Sie öffnen das NFC-vCard-Portal (<u>https://a.nfc-vcard.de/manager/taps.jsf</u>), klicken auf "Passwort vergessen" und folgen den Anweisungen auf dem Bildschirm. Somit können Sie Ihr eigenes Passwort festsetzen.

| Login               |  |
|---------------------|--|
| E-Mail *            |  |
|                     |  |
|                     |  |
| Passwort *          |  |
|                     |  |
|                     |  |
| Anmelden            |  |
| Passwort vergessen? |  |

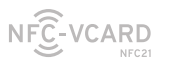

| ANMELDUNG   DASHBOARD   N<br>LOGIN   ÜBERBLICK | ANLEGEN | EINPFLEGEN | MEHRSPRACHIGKE |
|------------------------------------------------|---------|------------|----------------|
|------------------------------------------------|---------|------------|----------------|

#### Dashboard ⊠kontakt@nfc21.de Deutsch English NFC-VCARD Überblick Portal Hilfe $\stackrel{\circ}{\sim}$ Account **Business Management** Meine vCards (→ Logout **Business Dashboard** Management ☆ Home-Dashboard Alle Funktionen zum Management von NFC-vCards NFC-vCard Auflistung aller ► 🛤 NFC-vCards zugeordneten NFC-vCards O NFC-vCard Themes des Accounts. Überblick Social-vCard Social-vCards NFC-vCards Social-vCards Übersicht Ihres Administrator-Accounts mit 6 Review-vCard der Anzahl an NFC-vCards. ⊘ Review-vCards Vielen Dank für die Nutzung von NFC-vCard Business! Mit dem NFC-vCards Businesszugang haben Sie alle vCards Ihrer Mitarbeiter im Blick. Wenn Sie neue vCards benötigten, schauen Sie gerne in unserem Shop vorbei, um auf dem neusten Stand hinsichtlich unserer NFC-vCard und Social-vCard zu bleiben. Natürlich beraten wir Sie auch gerne, um maßgeschneiderte NFC-vCard Produkte für Sie zu produzieren.

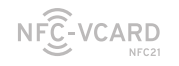

aller

Auflistung akt NF

| uflistung                     |                                                   |                                                                                          | NFC<br>Auflistung ak                                                                   | -vCard                   | <b>S</b><br>Cards |                                                                    |                 |                                |
|-------------------------------|---------------------------------------------------|------------------------------------------------------------------------------------------|----------------------------------------------------------------------------------------|--------------------------|-------------------|--------------------------------------------------------------------|-----------------|--------------------------------|
| KIIVIEITEI                    | DigitalLab                                        | NFC-vCard                                                                                | s ohne Theme / freie                                                                   | s Design                 | _                 |                                                                    |                 |                                |
| IFC-vCards                    | Auso<br>Die Liste ze<br>Themes. In<br>tral bearbe | gewählte vo<br>eigt alle aktivierte<br>der Tabelle aus<br>itet werden.<br>usgewählte NFC | Cards bearbeite<br>en NFC-vCards des ge<br>gewählte vCards könn<br>C-vCards bearbeiten | en<br>wählten<br>en zen- | Für das           | s gewählte Theme:<br>6<br>NFC-vCards<br>egierte Statistik anzeigen |                 |                                |
|                               |                                                   |                                                                                          | 1-6 von 6                                                                              | << < 1 > >               | >                 | Exp                                                                | ort: 🗙 🔸        | Export aller Informationen von |
| Durchsuchbare Übersicht       | Accou                                             | int                                                                                      | Vorname ↑↓                                                                             | Nachname                 | URL               | Aktion                                                             |                 | Nutzer.innen-Accounts          |
| ier aktivierten NFC-vCards.   | ester.                                            | weingard1@digital                                                                        | Ester                                                                                  | Weingard                 | 🖸 Link            | 🖄 Diese vCard bearbeiten                                           | ~               |                                |
| Der Link ruft das Profil auf. | paul.k                                            | racht@digitallab.d                                                                       | Paul                                                                                   | Kracht                   | 🖸 Link            | 🖄 Diese vCard bearbeiten                                           | $\sim$          |                                |
|                               | franca                                            | .cornelli@digitalla                                                                      | Franca                                                                                 | Cornelli                 | 🖸 Link            | 🖄 Diese vCard bearbeiten                                           | $\sim$          |                                |
|                               | laurin.                                           | nanju@digitallab.c                                                                       | Laurin                                                                                 | Nanju                    | 🖸 Link            | 🖄 Diese vCard bearbeiten                                           | ✓               | Bearbeiten der Visitenkarten-  |
|                               | sergio                                            | .sanders@digitalla                                                                       | Sergio                                                                                 | Sanders                  | 🖸 Link            | 🖄 Diese vCard bearbeiten                                           | $\sim$          | Nutzeraccounts.                |
|                               | test12                                            | 3@digitallab.de                                                                          | Test                                                                                   | Test                     | 🖸 Link            | 🖉 Diese vCard bearbeiten                                           | $\mathbf{\vee}$ |                                |

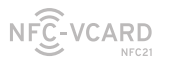

# Nutzer:innen anlegen

### Erstmaliges Anlegen von Konten in Ihrem Businessaccount

- Sie teilen uns mit, wie viele NFC-vCard-Profile Sie benötigen.
   Wir werden die Karten nach Ihren Wünschen bedrucken, die Profile bereitstellen und mit Ihrem Businessaccount verknüpfen.
- Sie als Businessadministrator oder die jeweiligen Mitarbeiter:innen können ihre Karten und Profile nun aktivieren und mit Leben füllen.

### Nachtragen von Konten zu Ihrem bestehendem Businessaccount

- Wenn Sie neue NFC-vCard-Profile benötigen können Sie das gerne unserem Support- und Vertriebsteam mitteilen.
- 2. Je nach Wunsch wird dann eine Karte nachgedruckt, ein neues Profil freigeschaltet und ihrem Businessaccount zugeordnet.
- 3. Die Karte und das Profil kann dann wie gewohnt aktiviert werden.

### Sie wollen viele Datensätze schnell und komfortabel einpflegen?

Wir bieten Ihnen einen **zubuchbaren Datenimport** an, bei dem Sie die Profildaten aller Mitarbeiter:innen in einer Tabelle an uns schicken – wir erledigen den Rest.

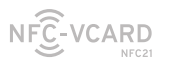

ANMELDUNG DASHBOARD NUTZER:IN DATEN ÜBERBLICK LOGIN ANLEGEN **EINPFLEGEN** 

MEHRSPRACHIGKEIT

ERSTE SCHRITTE

# Nutzerdaten einpflegen

### **Visitenkarte**

Dr. Franca Cornelli

Das Theme ist in \_\_\_\_ diesem Falle festgelegt, das Design kann deshalb nicht mehr manuell geändert werden

Alle Daten, die Sie auf den Visitenkarten zeigen \_\_\_\_\_ wollen, können hier eingepflegt werden, u.a. auch ein Profilbild, Firmenlogo, Adressen, Kontaktdaten und Social-Media-Kanäle. Wenn Sei kein Businesstheme durch uns erstellen lassen, können Farben und ähnliches einzeln angepasst werden.

| Persi | önliche Angaben                   | Bilder           |
|-------|-----------------------------------|------------------|
|       | Titel (z.B. Dr., Diplom)          |                  |
|       | Dr.                               |                  |
|       |                                   |                  |
|       | Vorname *                         |                  |
|       | Franca                            |                  |
| -     |                                   |                  |
|       | Zweitname                         | × Bild entfernen |
|       |                                   | Ausgewählt       |
|       | Nachname *                        | <pre></pre>      |
|       | Cornelli                          |                  |
|       |                                   | ය Bild hochladen |
|       | Namenszusatz (z.B. B. A., M. Sc.) |                  |
|       | Namenszusatz (z.B. B. A., M. Sc.) |                  |

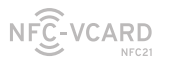

ANMELDUNG | DASHBOARD | NUTZER:IN | DATEN | MEHRSPRACHIGKEIT

#### ERSTE SCHRITTE

## Mehrsprachigkeit

Bestimmte Daten, wie bspw. der Jobtitel, können in Deutsch und Englisch festgelegt werden.

Beim Aufruf des Profils wird dann die Bezeichnung in der Sprache angezeigt, die beim Browser eingestellt ist. Alternativ lässt sich die Sprache in der Visitenkartenansicht im Menü oben ändern.

|         |                                     | Feld übers | setzen X                                                                                              |  |
|---------|-------------------------------------|------------|----------------------------------------------------------------------------------------------------|--|
|         |                                     | Dieses Fe  | ld ist übersetzbar. Geben Sie hier alle Übersetzungen ein. Die Sprache ändern Sie über das Menü oben. |  |
|         |                                     | de         | Geschäftsführerin                                                                                     |  |
|         |                                     |            |                                                                                                    |  |
| Firme   | enangaben                           | en         | CEO                                                                                                   |  |
| Details |                                     | /          | ✓ Übernehmen                                                                                          |  |
|         | Firmenname                          | /          |                                                                                                    |  |
|         | DigitalLab                          |            |                                                                                                    |  |
|         | Für diese vCard bereits vorgegeben. |            |                                                                                                    |  |
|         | Jobtitel                            | AŻ         |                                                                                                    |  |
|         | Geschäftsführerin                   |            |                                                                                                    |  |
|         | Abteilung                           | A          |                                                                                                    |  |

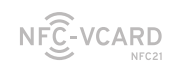

# EINHEITLICHES DESIGN

• Ihr Vorteil

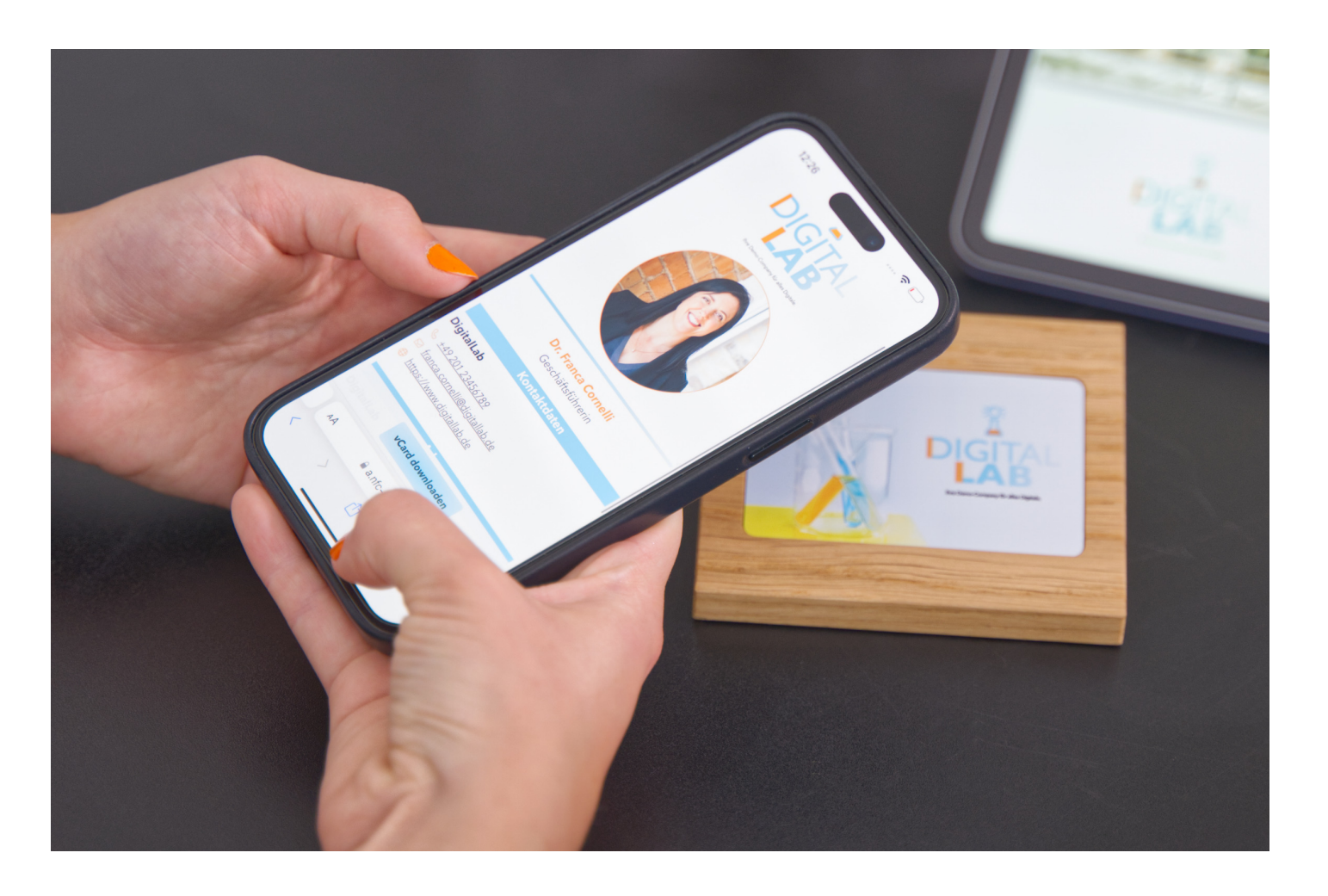

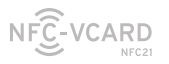

#### EINHEITLICHES DESIGN

### Ihr unternehmensweites CI

Auch im Nachgang zubuchbar.

Sie haben ein einheitliches Design für alle Profile erhalten, angepasst an Ihre Vorstellungen und CI bezüglich Farbe, Schriftart und Logo.

### Ihr Vorteil

Ein einheitlicher Auftritt und die Einstellungen müssen nicht bei jedem Profil manuell eingestellt werden.

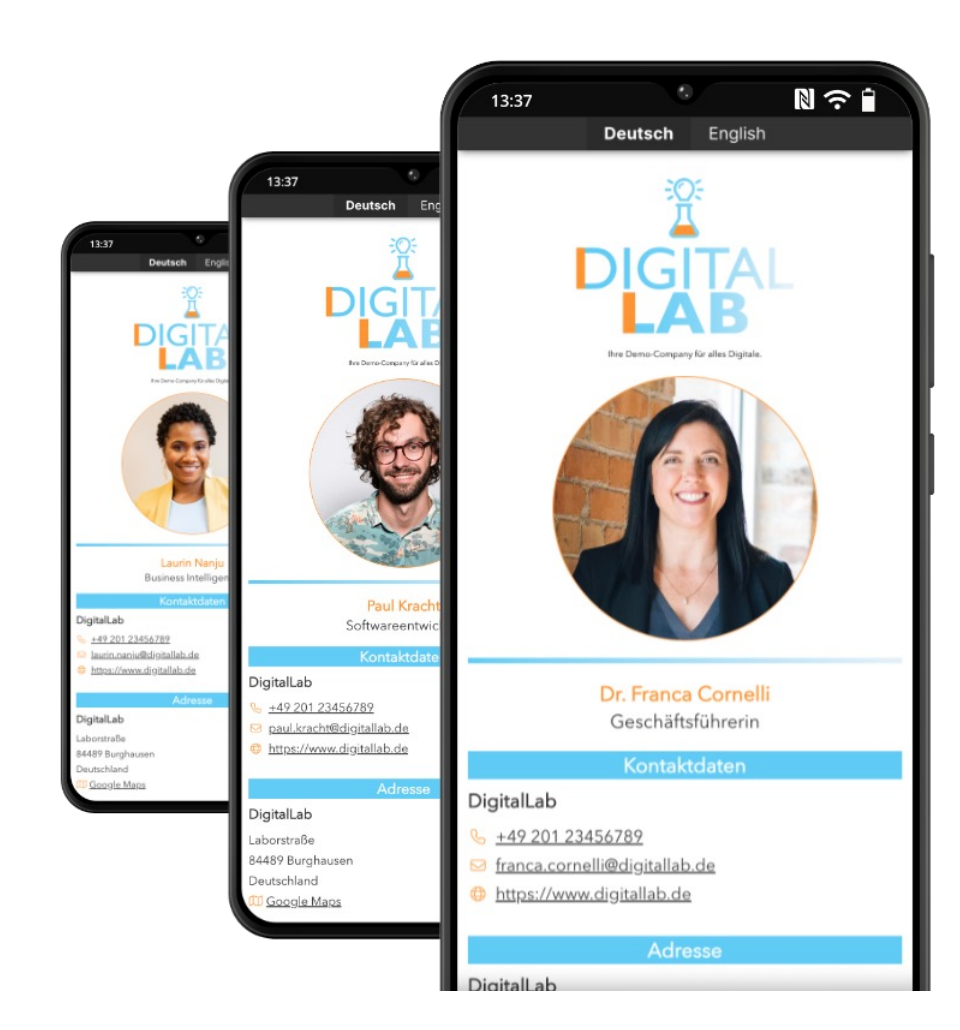

Ob rundes oder eckiges Profilbild, Farbkombinationen und Gestaltung von Buttons: fast jedes Detail wird durch uns für Sie individualisiert.

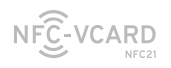

- Besonderheiten
- Datenimport
- Profile exportieren
- Profil bearbeiten
- Account Login (de)aktivieren
- E-Mail ändern/löschen
- Selbständige

Kartenzuweisung

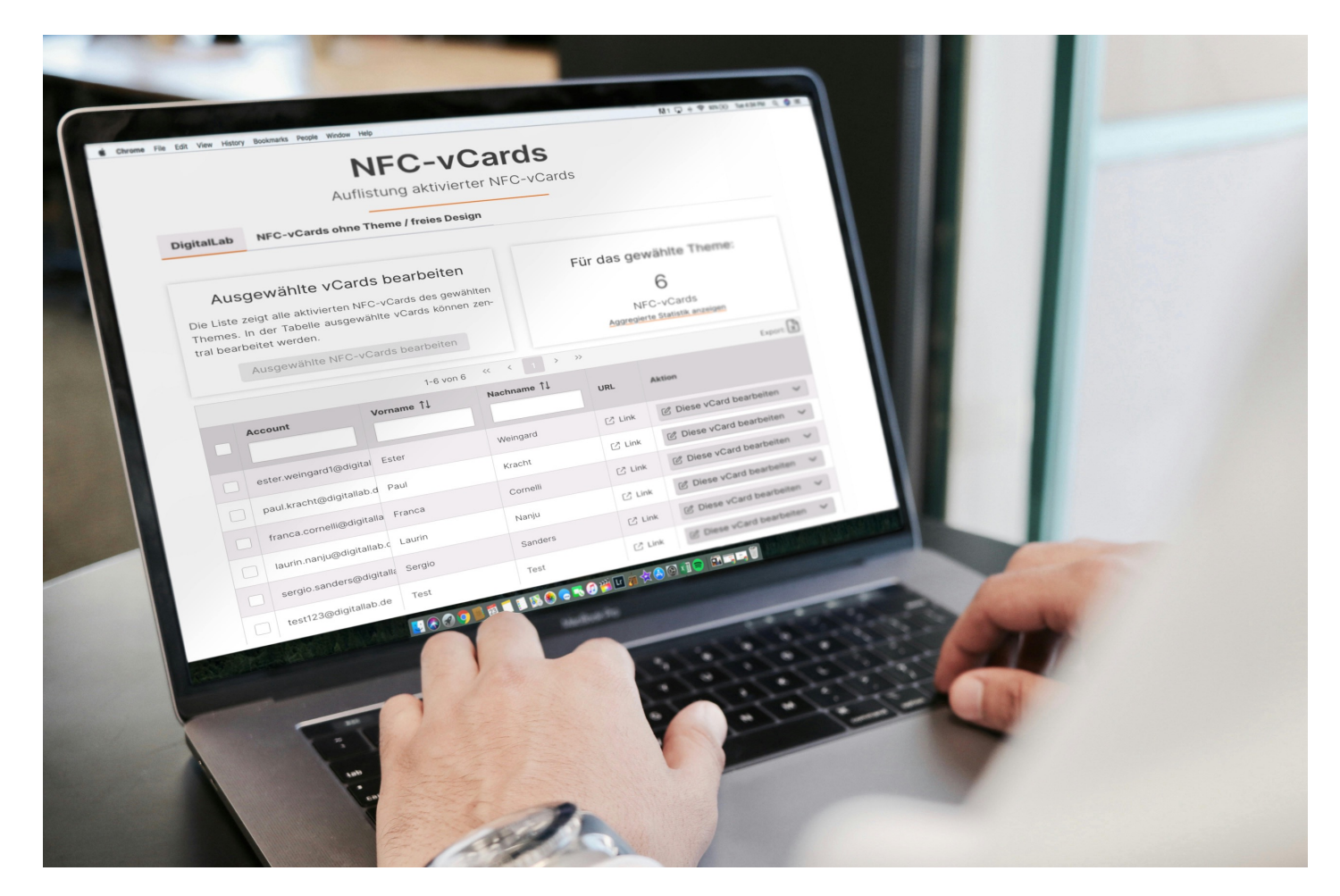

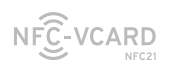

# Besonderheiten des Admin Accounts

In der zentralen Ansicht sieht der Inhaber des Businessaccounts alle NFC-vCard-Profile und kann diese verwalten.

### Ihr Vorteil

Hier können die Accountdaten (User-Login) und die sichtbaren Profildaten eingepflegt und bearbeitet werden.

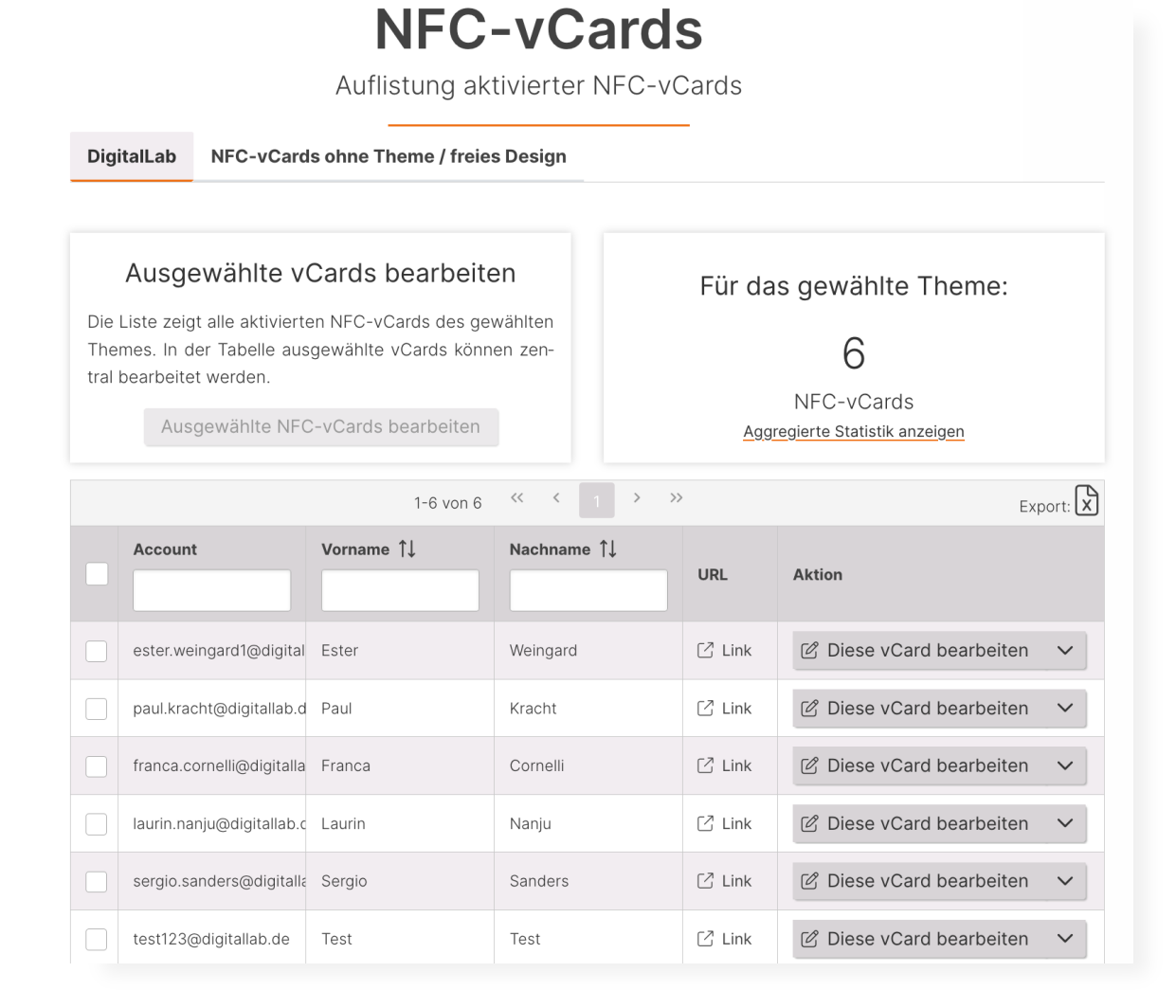

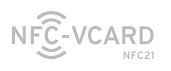

# Datenimport

Sie schicken uns eine Tabelle mit all den einzupflegenden Daten, wir importieren die zugesendeten Daten für alle Profile (inkl. Profilbilder, Social Media und Notizen).

| VCard Vorl    | age V3.1 |            |          |               |                  |          |
|---------------|----------|------------|----------|---------------|------------------|----------|
| Personendaten |          |            |          |               | Berufsinformatio |          |
| Zusatz vorne  | Vorname  | Mittelname | Nachname | Zusatz hinten | Firmenname       | Jobtitel |
| Dr.           | Tina     |            | Tester   |               | Test AG          | CFO      |
|               |          |            |          |               |                  |          |
|               |          |            |          |               |                  |          |
|               |          |            |          |               |                  |          |
|               |          |            | 1        |               | ,                | 1        |

Bei mehreren neuen Mitarbeitern: Sammeln Sie die Daten und wir importieren wie gewohnt für Sie**. Neue Mitarbeiter?** Immer zubuchbar.

Bei einem einzelnen Mitarbeiter: Kommen Sie auf uns zu – wir beraten Sie gern, wie Sie die die neue Karte aktivieren und befüllen.

### Ihr Vorteil

Beim Datenimport müssen alle wichtigen Daten nicht mehr mühselig manuell von Ihnen ausgefüllt werden. Wir machen das für Sie!

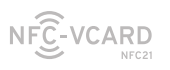

# Profile als XLS exportieren

Für ihre interne Dokumentation können Sie eine Liste aller Profile als XLS-Liste exportieren. Sie erhalten eine vollständige Auflistung aller Informationen pro Mitarbeiter. Sollten sich Informationen geändert haben, ändern Sie die relevanten Daten ab und senden Sie uns die neue Version zum Update Import zu.

### Ihr Vorteil

Ihre Firma hat eine vollständige Übersicht über die Mitarbeiter und deren Profile.

### NFC-vCards

Auflistung aktivierter NFC-vCards

DigitalLab NFC-vCards ohne Theme / freies Design

| Die<br>The<br>tral | Ausgewählte vo<br>Liste zeigt alle aktivierte<br>mes. In der Tabelle aus<br>bearbeitet werden.<br>Ausgewählte NFC | Cards bearbeite<br>en NFC-vCards des gev<br>gewählte vCards könn<br>C-vCards bearbeiten | en<br>wählten<br>en zen-            | Für das | s gewählte Theme:<br>6<br>NFC-vCards<br>egierte Statistik anzeigen |
|--------------------|----------------------------------------------------------------------------------------------------|-----------------------------------------------------------------------------------------|-------------------------------------|---------|--------------------------------------------------------------------|
|                    |                                                                                                    | 1-6 von 6                                                                               | $\langle \langle 1 \rangle \rangle$ |         | Export: 🗙                                                          |
|                    | Account                                                                                                    | Vorname ↑↓                                                                              | Nachname ↑↓                         | URL     | Aktion                                                             |
|                    | ester.weingard1@digital                                                                                           | Ester                                                                                   | Weingard                            | 🖸 Link  |                                                                    |
|                    | paul.kracht@digitallab.d                                                                                          | Paul                                                                                    | Kracht                              | 🖸 Link  |                                                                    |
|                    | franca.cornelli@digitalla                                                                                         | Franca                                                                                  | Cornelli                            | 🖸 Link  |                                                                    |
|                    | laurin.nanju@digitallab.c                                                                                         | Laurin                                                                                  | Nanju                               | 🖸 Link  |                                                                    |
|                    | sergio.sanders@digitalla                                                                                          | Sergio                                                                                  | Sanders                             | 🖸 Link  |                                                                    |
|                    | test123@digitallab.de                                                                                             | Test                                                                                    | Test                                | 🖸 Link  | 🖒 Diese vCard bearbeiten 🗸 🗸                                       |

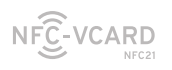

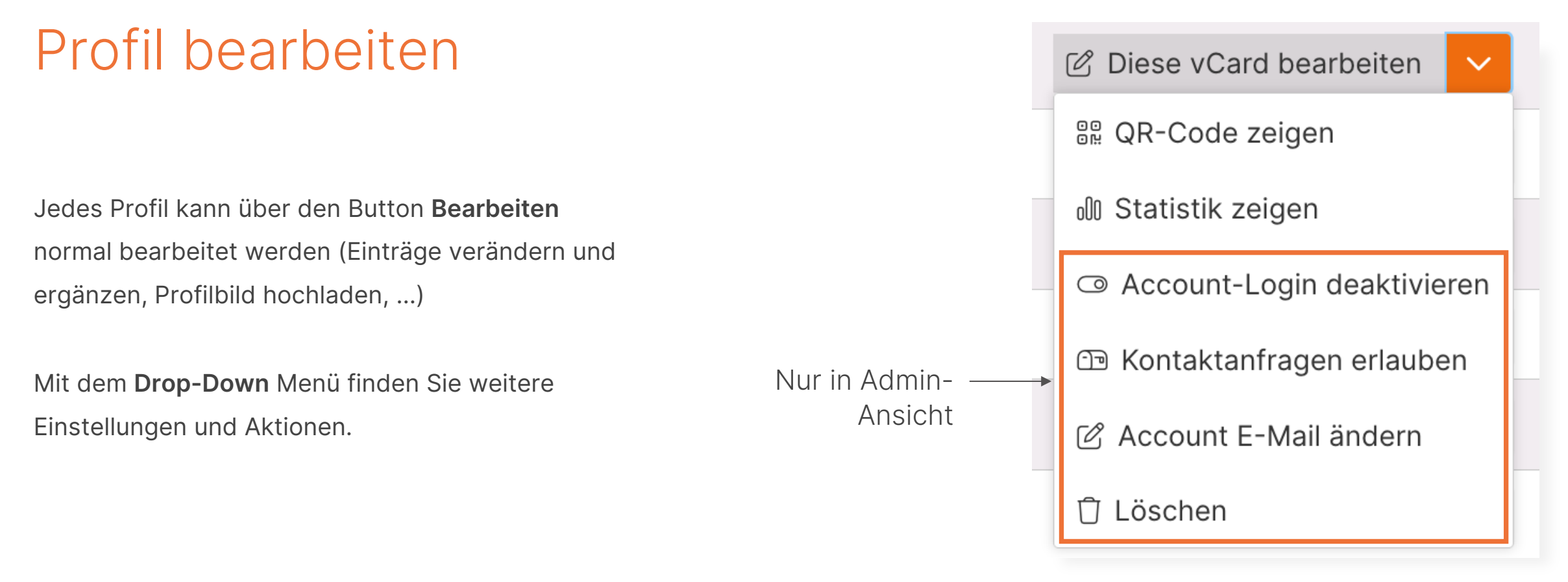

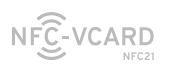

# Account Login (de)aktivieren

Die Funktion **Account-Login deaktivieren** lässt eine Bearbeitung nur noch über den Administrator-Account zu. Der Mitarbeiter hat dann keinen Zugang mehr zum Account.

Der Zugang kann im Nachgang auch wieder aktiviert werden, falls gewünscht.

| 🖄 Diese vCard bearbeiten  | ~     |
|---------------------------|-------|
| BR QR-Code zeigen         |       |
| 💵 Statistik zeigen        |       |
| Account-Login deaktivier  | ren – |
| 🗇 Kontaktanfragen erlaube | n     |
| 🖉 Account E-Mail ändern   |       |
| 🗍 Löschen                 |       |

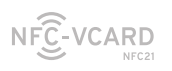

# Account E-Mail ändern & Löschen

Die **Account E-Mail** ist die E-Mail des Accounts des Profils, nicht zwangsweise die angezeigte E-Mail im NFC-vCard Profil. Sie wird zum Login des Accounts benötigt. Diese kann der Administrator des Businessaccounts hier ändern.

Zusätzlich lassen sich über die Funktion **Löschen** einzelne NFCvCards oder sogar der ganze Business-Account löschen.

| 🖄 Diese vCard bearbeiten 🗸 |
|----------------------------|
| 8₽ QR-Code zeigen          |
| 💵 Statistik zeigen         |
| Account-Login deaktivieren |
| 🗇 Kontaktanfragen erlauben |
| 🖉 Account E-Mail ändern    |
| 🖞 Löschen                  |

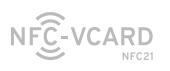

# Selbstständige Kartenzuweisung

Als Business-User können Sie Blanko NFC-vCard Karten nachkaufen und diese dann für neue Nutzer aktivieren. Das heißt, bei einzelnen Mitarbeitern können Sie Blanko-Karten aktivieren und für einen neuen Benutzer anlegen.

### Ihr Vorteil

Nach der Aktivierung und dem Anlegen des Mitarbeiters zeigt die neue NFC-vCard das gleiche Theme und Gruppe wie die anderen Mitarbeiter auf. Das heißt Sie müssen nichts weiter mehr tun, um die Darstellung anzugleichen.

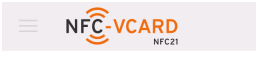

Business Management Meine vCards

#### Visitenkarte wurde aktiviert!

Die Visitenkarte wurde aktiviert und mit dem Accoun verknüpft. Zur weiteren Personalisierung auf bearbei ten klicken.

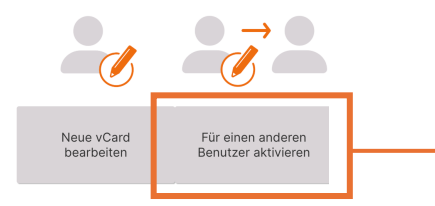

Hier neuen Account für Mitarbeiter anlegen und Karte für neuen Account aktivieren

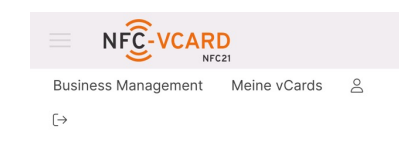

#### vCard für andere aktivieren

In Ihrem Business-Account befinden sich mehrere vCards. Sie können die vCards direkt für Ihre Kolleginnen und Kollegen aktivieren.

Zur Aktivierung wählen Sie die jeweilige Person aus der unten stehenden Tabelle aus. Falls noch kein Account für die Person besteht, muss zuerst ein neuer Account erstellt werden.

| Neuen Benutzer für vCard erstellen  |                                      |  |  |  |
|-------------------------------------|--------------------------------------|--|--|--|
| verrugbare Accounts                 |                                      |  |  |  |
| <b>~~ ~</b> 1                       | > >>                                 |  |  |  |
| Benutzer Email                      | Aktion                               |  |  |  |
| nadine.laurenburg@best-<br>agent.de | vCard für diesen<br>Benutzer anlegen |  |  |  |

Hier neuen Account erstellen, Daten eingeben und speichern

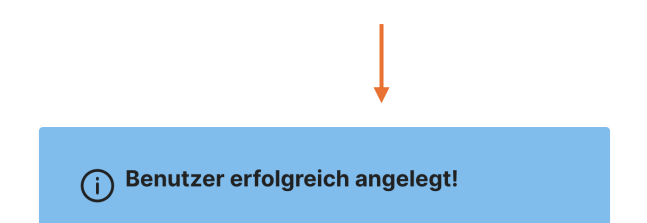

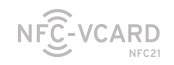

# NUTZUNG NFC-vCARD

- Statistik & QR-Code
- Aggregierte Statistik
- Kontaktanfrage erlauben

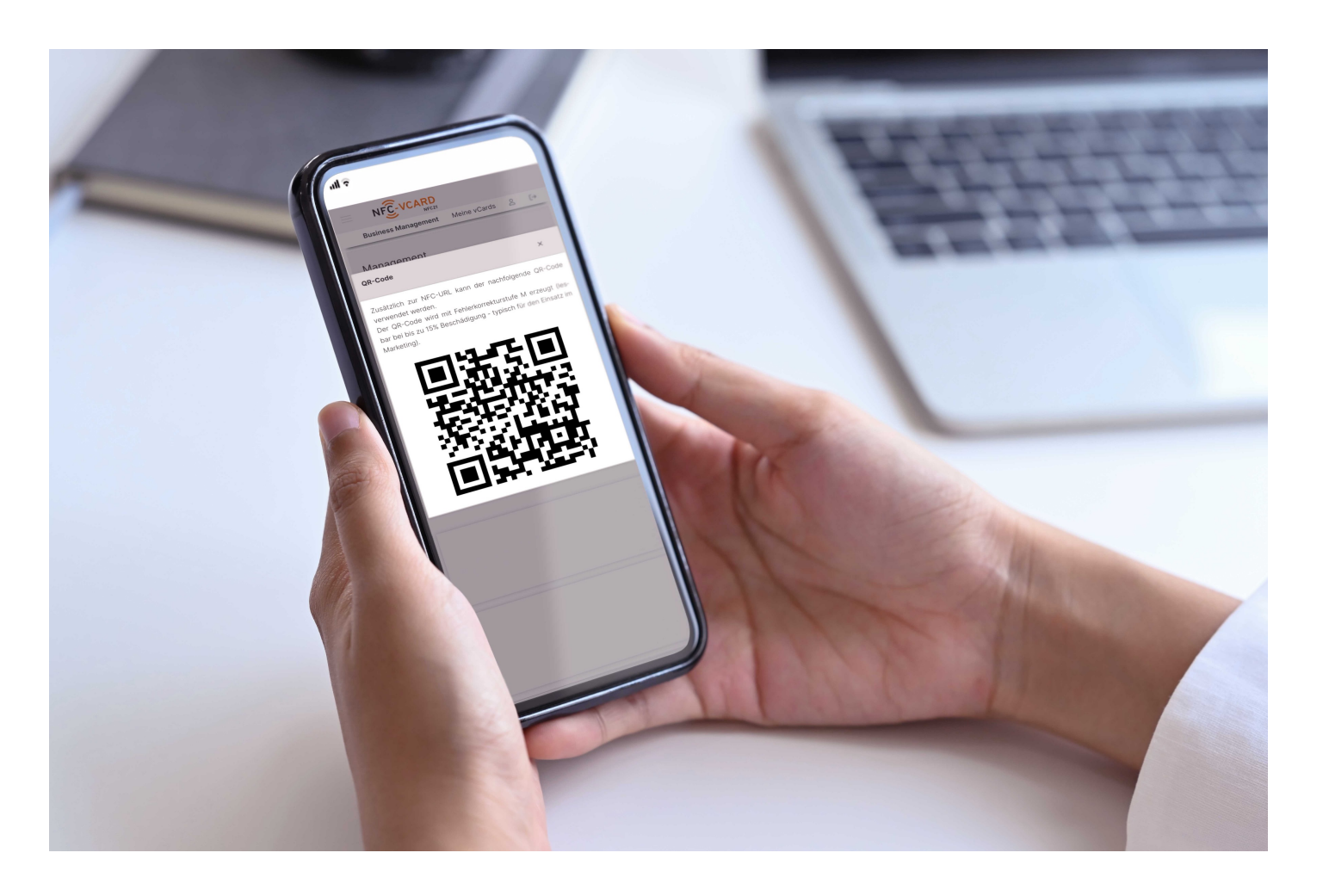

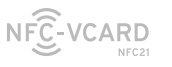

#### NUTZUNG

# Statistik & QR-Code

Über das Drop-Down Menü können Sie folgende Einstellungen und Aktionen navigieren.

- QR-Code zum NFC-vCard-Profil anzeigen lassen. Damit kann das Profil als als QR-Code flexibel erreicht werden.
- Statistik des jeweiligen Profils anzeigen lassen. Sie erhalten Einblick in die Aktivität (Häufigkeit der Scans, Aufruf via Smartphone vs Desktop)

| 🖉 Diese vCard bearbeiten 🗸 |
|----------------------------|
| 🔐 QR-Code zeigen           |
| 💵 Statistik zeigen         |
| Account-Login deaktivieren |
| 🗈 Kontaktanfragen erlauben |
| 🖉 Account E-Mail ändern    |
| Löschen                    |

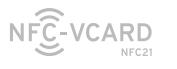

STATISTIK QR AGGREGIERTE CRAUBEN

#### NUTZUNG

# Aggregierte Statisitk

Mit Ihrem Admin-Zugang haben Sie die Möglichkeit sich die Statistik <u>aller</u> NFC-vCards <u>einer Gruppe</u> anzeigen zu lassen. Mit der aggregierten Statistik erhalten Sie schnell einen umfassenden Überblick über die **gesamten Aufrufe** sowie auch deren **Zusammensetzung nach Abteilungen.** 

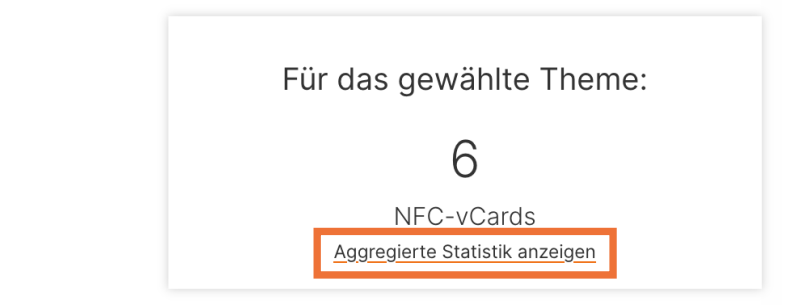

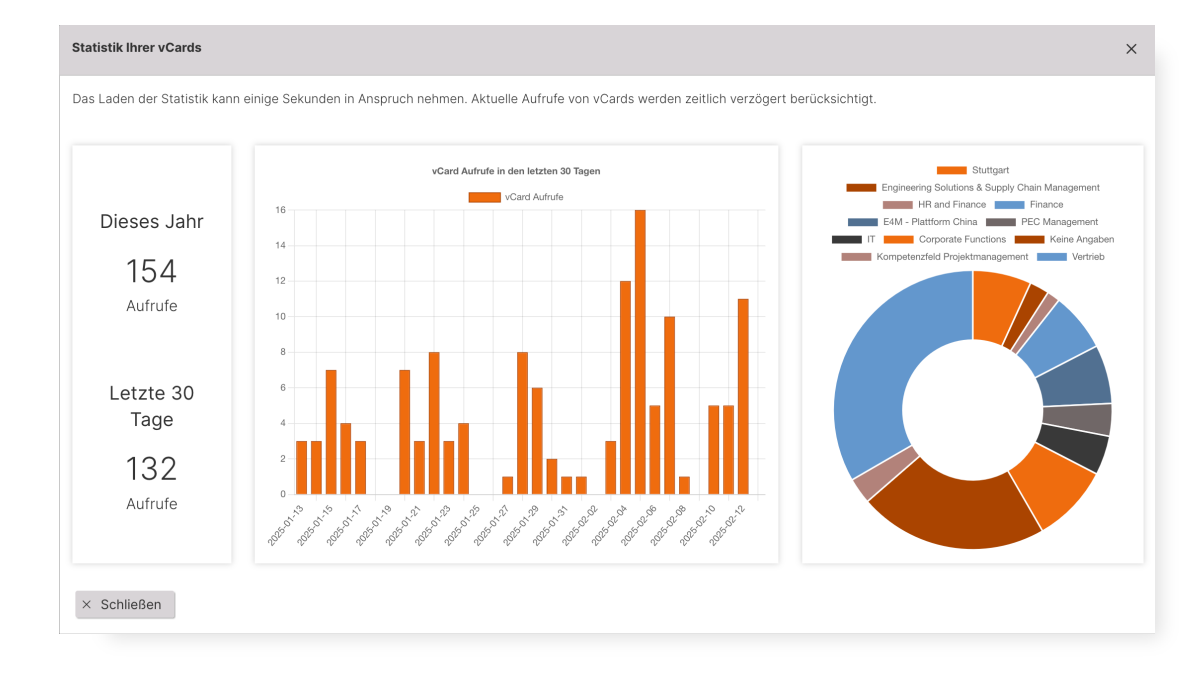

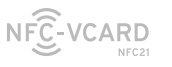

#### NUTZUNG

# Kontaktanfrage erlauben

In der gescannten Ansicht des NFC-vCard Profils kann Ihr Gegenüber seine eigenen Kontaktdaten angeben und an Sie schicken. Der NFC-vCard-User bekommt im Posteingang der hinterlegten E-Mail Adresse eine Benachrichtigung mit der Kontaktanfrage.

### Ihr Vorteil

Sie können mit ihrem Gesprächspartner beidseitig Kontaktinformationen austauschen – ohne Papier.

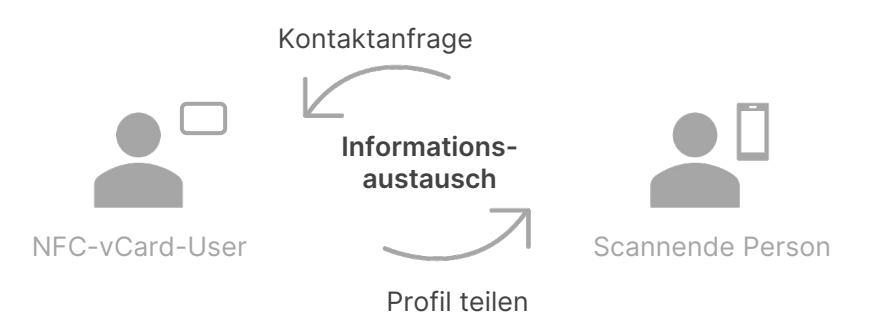

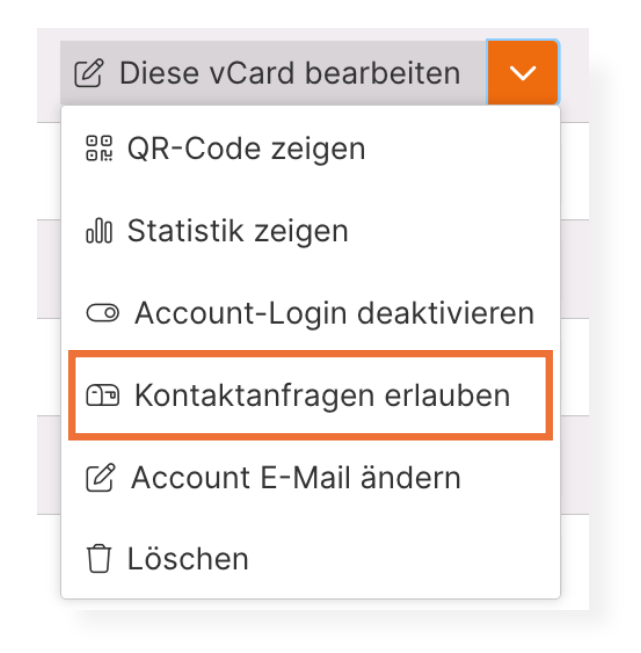

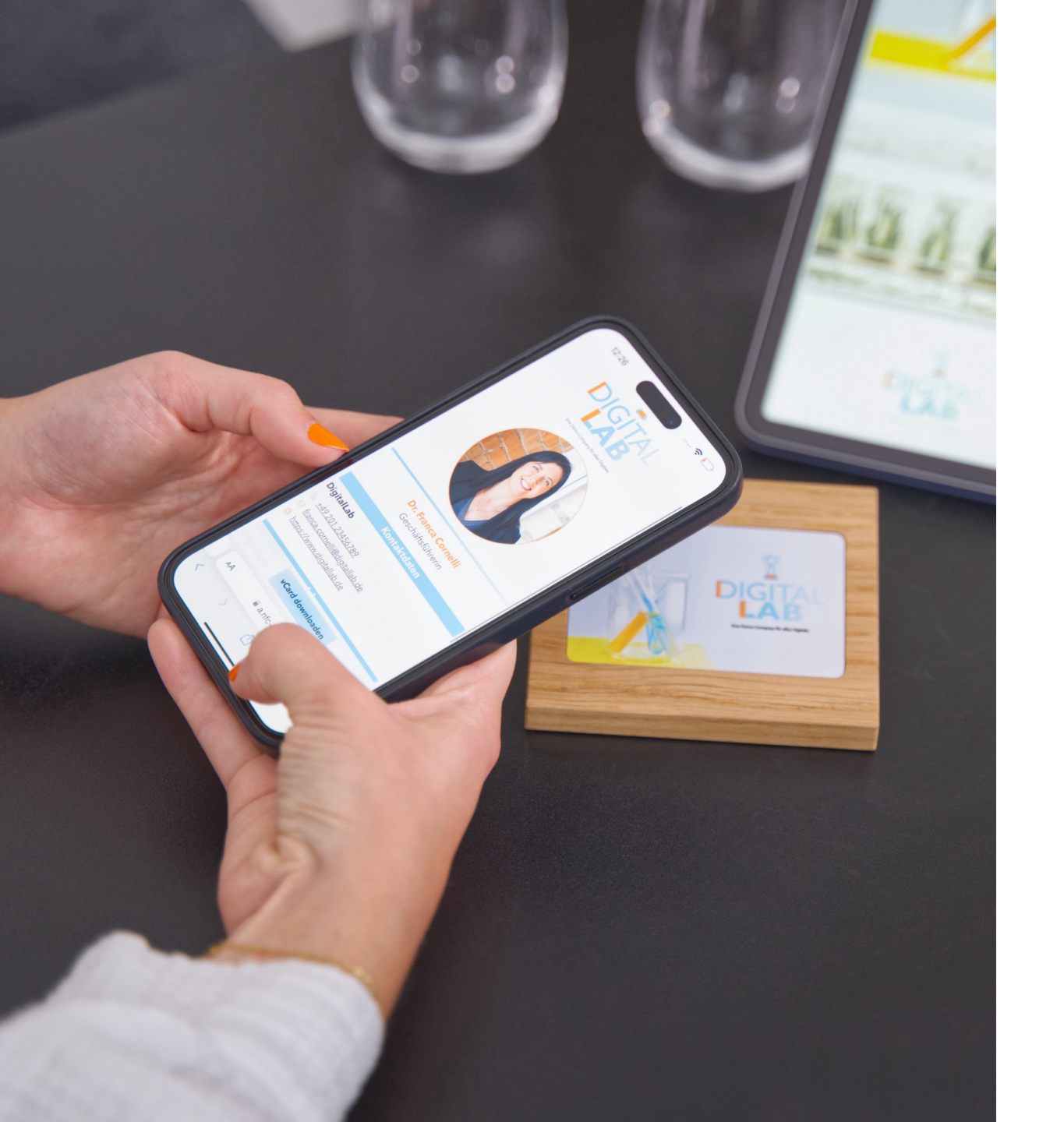

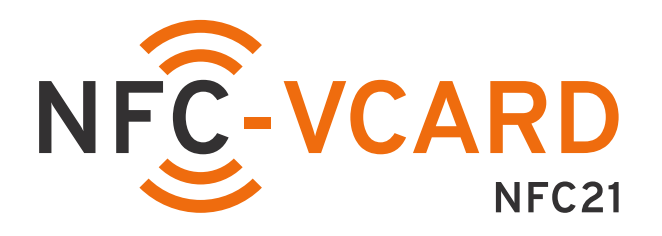

### NFC21 GmbH

Mintarder Str. 12a D-45481 Mülheim an der Ruhr Deutschland

Fon: +49 208 60 70 42 0 Fax: +49 208 60 70 42 0

> kontakt@nfc21.de <u>nfc-vcard.de</u>